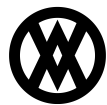

<u>Knowledgebase</u> > <u>SalesPad</u> > <u>Setup</u> > <u>Connections Via Regedit Import Export</u>

## **Connections Via Regedit Import Export**

Megan De Freitas - 2024-11-22 - <u>Setup</u>

## Overview

SalesPad® supports importing/exporting connections directly from the registry. These can easily be imported to and exported from the system registry editor.

Usage

**Note**: This article assumes that connections have been previously set up within SalesPad. Otherwise, please first refer to the SalesPad Installation & Connection Guide.

**Note**: SalesPad reads local machine connections from different spots in the registry depending on if you have a 32 bit or 64 bit computer.

32 bit comes from:

//[HKEY\_LOCAL\_MACHINE\SOFTWARE\SalesPad\Connections\]

64 bit comes from:

//[HKEY\_LOCAL\_MACHINE\SOFTWARE\Wow6432Node\SalesPad\Connections\

At the Login screen, click the "+" and check to make sure the current Connections within SalesPad are correct:

| SALESPAD"             |                             |                      |  |  |  |
|-----------------------|-----------------------------|----------------------|--|--|--|
| Connect To:           | TWO Use Windows Credentials | <del>•</del> + - ··· |  |  |  |
| User ID:<br>Password: | sa                          |                      |  |  |  |
| Not Connect           | ted OK                      | Cancel               |  |  |  |

| SQL Server Connection |                                                                                              |                                        |           |  |  |  |
|-----------------------|----------------------------------------------------------------------------------------------|----------------------------------------|-----------|--|--|--|
| Properties            |                                                                                              |                                        |           |  |  |  |
| <i>©</i>              | Connection:                                                                                  | TWO                                    |           |  |  |  |
|                       | Server:                                                                                      | josephmcknight                         |           |  |  |  |
|                       | <ul> <li>Windows Auth</li> <li>SOL Server Au</li> <li>User ID:</li> <li>Password:</li> </ul> | entication<br>thentication<br>sa<br>** |           |  |  |  |
|                       | Company Database:                                                                            | TWO                                    | •         |  |  |  |
|                       | Connection stored                                                                            | Current User                           | •         |  |  |  |
| Import                | Export                                                                                       |                                        | OK Cancel |  |  |  |

## EXPORT THE CONNECTIONS

- On your PC, go to Start Menu > Run
   Type "regedit" in the Run prompt and click OK

| 💷 Run                                                                                                 | ×                |  |  |  |  |
|----------------------------------------------------------------------------------------------------|------------------|--|--|--|--|
| Type the name of a program, folder, document, or Internet resource, and Windows will open it for you. |                  |  |  |  |  |
| Open:                                                                                                 | regedit ~        |  |  |  |  |
|                                                                                                    | OK Cancel Browse |  |  |  |  |

3. The Registry Editor opens. Navigate to **HKEY\_CURRENT\_USER > Software > SalesPad > Connections** to find the connection key entries

|       | Registry Editor                                                                                                    |      |                                 |                          | - 0                                                                          | × |
|-------|----------------------------------------------------------------------------------------------------|------|---------------------------------|--------------------------|------------------------------------------------------------------------------|---|
| Fil   | e Edit View Favorites H                                                                                                    | lelp |                                 |                          |                                                                              |   |
| Co    | Computer\HKEY_CURRENT_USER\Software\SalesPad\Connections\TWO                                                                                               |      |                                 |                          |                                                                              |   |
|       | Netscape<br>NoBrakesGames<br>ODBC<br>Policies<br>QtProject<br>Realtek<br>RegisteredApplications<br>SalesPad<br>Connections<br>MULTI<br>TWO                 | ^    | Name<br>(Default)<br>Properties | Type<br>REG_SZ<br>REG_SZ | Data<br>(value not set)<br><obj Type="Spllc.Data.SavedConnect</td> <td></td> |   |
| > > < | Languages     New Key #1     Promotions     Sales Line Resources     Sales Line User Fields     SystemUser     SalesPad, LLC.     SalesPad,AutomationAgent | >    |                                 |                          |                                                                              |   |

4. Right--click on the folder containing the preferred key connections and select **Export** 

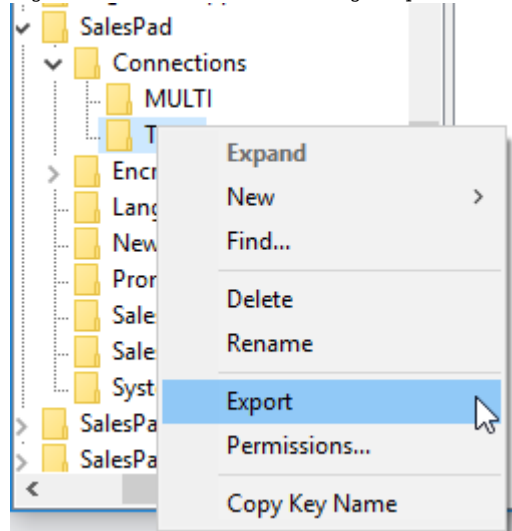

5. The Export Registry File window appears. Name the registry key you are about to export and click **Save** 

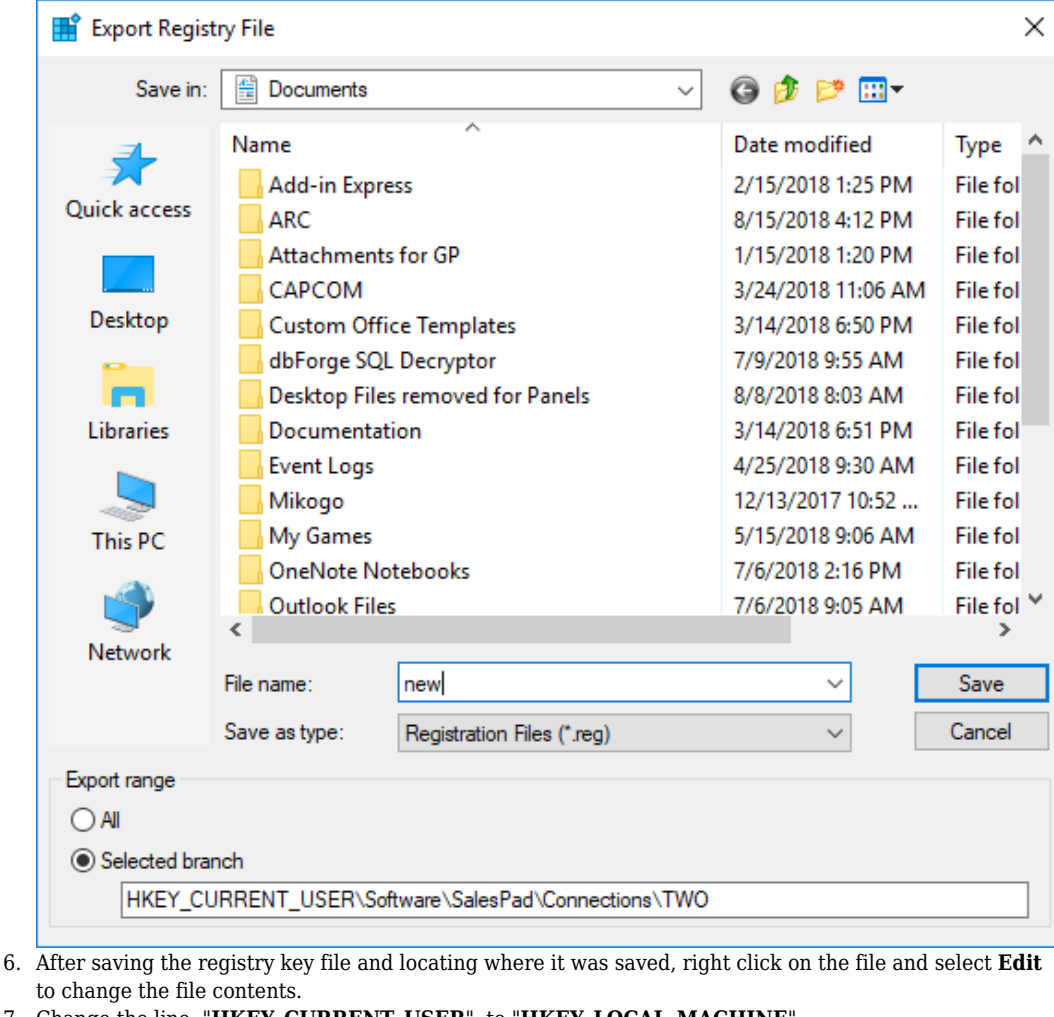

7. Change the line, "HKEY CURRENT USER", to "HKEY LOCAL MACHINE"

| 🗐 new - Notepad                                                                                                    | _          |        | $\times$ |
|----------------------------------------------------------------------------------------------------|------------|--------|----------|
| File Edit Format View Help                                                                                                    |            |        |          |
| Windows Registry Editor Version 5.00                                                                                                    |            |        | -        |
| [HKEY_CURRENT_USER\Software\SalesPad\Connections\TWO]                                                                                                 |            |        |          |
| "Properties"=" <ohi salespad.gpoa.forms.="" saveconnection.="" type='\"Shltc.Data' version="1.2.1&lt;/td"><td>.2.</td><td></td><td></td></ohi>        | .2.        |        |          |
| (ulture=neutral_PublicKevToken=null)">< <obi itemivne='\"Pronertv\"' ivne='\"S&lt;/td' name-\"name\"=""><td>vstem</td><td>Stri</td><td>nø.</td></obi> | vstem      | Stri   | nø.      |
| mscorlib. Version=4.0.0.0. Culture=neutral. PublicKevToken=b77a5c551934e088\" Value=\"TW                                                              | )\" T      | sNull= | -8)      |
| \"\" /> <obi itemtype='\"Property\"' name='\"Server\"' td="" type='\"System_Stringmscorlib.' versio<=""><td>n=4.0</td><td>.0.0.</td><td></td></obi>   | n=4.0      | .0.0.  |          |
| Culture=neutral. PublicKevToken=b77a5c561934e089\" Value=\"(local)\" IsNull=\"\" />cobi                                                               | ItemT      | vne=   |          |
| \"Property\" Name=\"TrustedConnection\" Type=\"System.Boolean, mscorlib, Version=4.0.0.0                                                              |            | JF-    |          |
| Culture=neutral. PublicKevToken=b77a5c561934e089\" Value=\"False\" IsNull=\"\" /> <obj it<="" td=""><td>,<br/>emTvp</td><td>e=</td><td></td></obj>    | ,<br>emTvp | e=     |          |
| \"Property\" Name=\"GpConnection\" Type=\"System.Boolean. mscorlib. Version=4.0.0.0. Cul                                                              | ture=      | neutra | al.      |
| PublicKeyToken=b77a5c561934e089\" Value=\"False\" IsNull=\"\" /> <obj itemtype='\"Property&lt;/td'><td>\" Na</td><td>me=</td><td>· 1</td></obj>       | \" Na      | me=    | · 1      |
| \"UserName\" Type=\"System.String, mscorlib, Version=4.0.0.0, Culture=neutral,                                                                        |            |        |          |
| PublicKeyToken=b77a5c561934e089\" Value=\"sa\" IsNull=\"\" /> <obj itemtype='\"Property\"&lt;/td'><td>Vame=</td><td></td><td></td></obj>              | Vame=      |        |          |
| \"Password\" Type=\"System.String, mscorlib, Version=4.0.0.0, Culture=neutral,                                                                        |            |        |          |
| PublicKeyToken=b77a5c561934e089\" Value=\"sa\" IsNull=\"\" /> <obj itemtype='\"Property\"&lt;/td'><td>Vame=</td><td></td><td></td></obj>              | Vame=      |        |          |
| \"Database\" Type=\"System.String, mscorlib, Version=4.0.0.0, Culture=neutral,                                                                        |            |        |          |
| PublicKeyToken=b77a5c561934e089\" Value=\"TW0\" IsNull=\"\" />"                                                                                       |            |        |          |
|                                                                                                    |            |        |          |
| NOTE: Make sure you use the correct connection information. Above example is for 32!                                                                  | oit co     | onnect | tion.    |

For 64--bit connection, it would be:

- //[HKEY LOCAL MACHINE\SOFTWARE\Wow6432Node\SalesPad\Connections\TEST
- 8. Save your changes. The location and behavior of the SalesPad connections will now have changed
- 9. Double--click the registry file. The changed connections within SalesPad will now exist for all local users